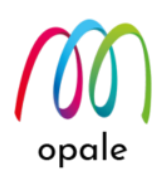

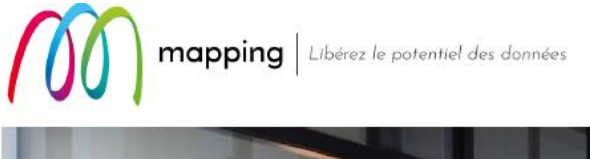

# Mapping OPALE for IBM i

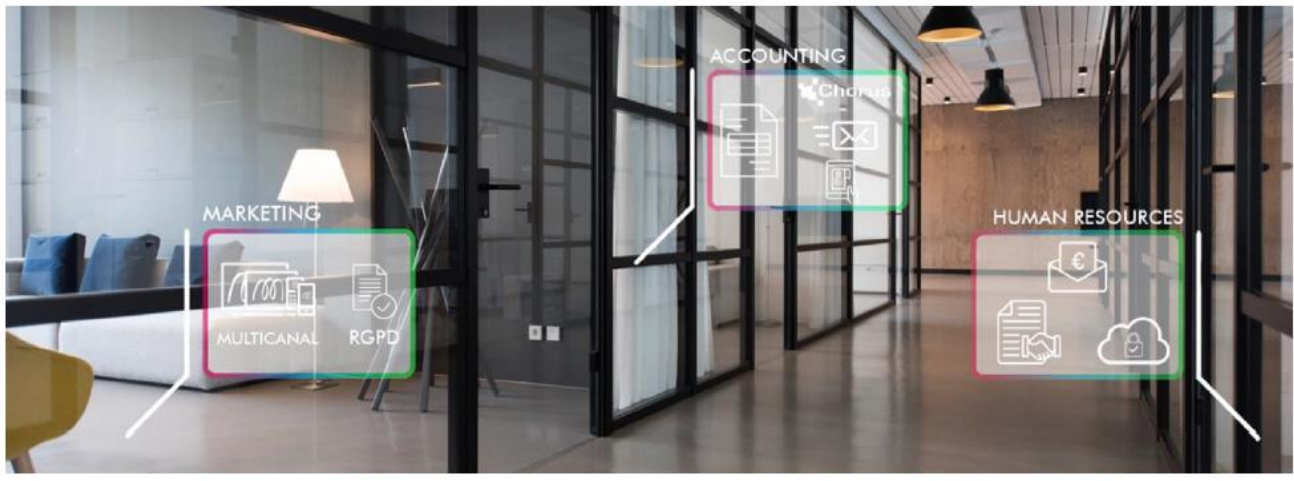

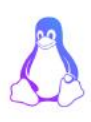

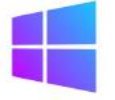

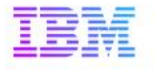

Mapping Virtual Printer を 使用した PDF ファイルの 自動配信

第1版

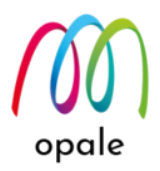

● このガイドの目的

Mapping Virtual Printer(以下 MVP) は、IBM i (AS/400) 上の Mapping Suite が生成した PDF フ ァイルを受信した後、PDF ビューワーとプリンター・ドライバーを使用して自動印刷するために 使用されます。しかし、MVP の設定によっては、PDF ファイルを印刷せずに受信した Windows PC の画面上に表示するのみに使用することも可能です。

それによって、FTP 転送を使用したプログラムを作成することなく、PDF ファイルを自動表示・保存が可能となるというメリットがあります。

このマニュアルでは、そのための設定を行えるようになることを目的としています。 MVD の道え方法の使用方法は 『ID DT 2021FEP ManningVirtualDrinter V71 インス

MVP の導入方法や使用方法は、『JP\_DT\_2021FEB\_MappingVirtualPrinter\_V71\_インストール と設定.pdf』をご参照ください。

### ●目次

|   | 1 章 Mapping Virtual Printer を設定する  | 第1 |
|---|------------------------------------|----|
|   | 前提要件を確認する                          | 1. |
|   | MVP を設定する                          | 2. |
| 4 | ? <i>章 OUTQ を設定する</i>              | 第2 |
| 4 | PDF ファイル自動表示用の OUTQ を作成する <b>.</b> | 1. |
|   | 3 <i>章 PDF を送信して表示する</i>           | 第3 |
|   | PDF を送信する                          | 1. |
|   | 受信した PDF ファイルを確認する                 | 2. |

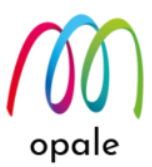

## 第1章 Mapping Virtual Printer を設定する

#### 1. 前提要件を確認する

- Mapping Virtual Printer(以下 MVP)は、インストールされていて、ライセンス・キーも入 力済みであるものとします。
- "PDF Xchange Viewer"や "Adobe Acrobat Reader"等の、PDF ビューワーがインストール 済みであるものとします。
- 2. MVP を設定する
  - ① MVP を起動して、メニュー「サーバー」→「停止」→「構成」を選択します。
  - ② 「バーチャル・プリンター名」欄に、任意の英数文字で、この設定専用の英数半角文字の名前を入力します。
  - ③ 「プログラムを使って印刷する」を選択します。
  - ④ 「プログラム」欄に次のように入力します。例) PDF ビューワーが、Acrobat Reader の場合

"C:¥Program Files (x86)¥Adobe¥Acrobat Reader DC¥Reader¥AcroRd32.exe" %1

| パーチャル・プリンター名:<br>RPCS | ▼ 新規作成 削除 (1 / 25)                                                           | 保存<br>キャンセル |
|-----------------------|------------------------------------------------------------------------------|-------------|
| ーカル・プリンターの設定 ――       | · · · · · · · · · · · · · · · · · · ·                                        |             |
| 一〇 ローカル・プリンターに送       | 信する                                                                          |             |
| ם-און PCLלייטא- :     | Send To OneNote 2016                                                         | ~           |
| 給紙トレイ:                | 排紙トレイ:                                                                       |             |
| באטעילישעאיים         | RPCS ["C:\Program Files (x86)\Adobe\Acrobat Reader DC\Reader\AcroRd32.exe" % | ▼<br>1 ?    |
| - C LPDプロトコルを使用す      | ŧa                                                                           |             |
|                       |                                                                              |             |
| IP7 KU2 :             | ] U . U . U . U                                                              |             |

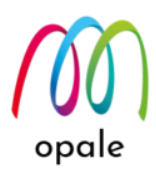

- 注1) 印刷しないので、「ローカル・プリンター」にはどのプリンターを選択しても構い ません。
- 注2) PDF ビューワーが、"PDF Xchange View" の場合にも、その実行プログラム(\*.exe) ファイルを「プログラム」欄に指定します。

## 第2章 OUTQ を設定する

- 1. PDF ファイル自動表示用の OUTQ を作成する
  - ① 5250 端末から、\*SECOFR"権限で、IBM I(AS/400)にサインオンします。
  - ② コマンド・ラインに "CRTOUTQ" と入力して、F4 キーを押します。
  - ③ 次の画面が表示されるので、次の値を入力して実行キーを押します。
    - 出力待ち行列: MVP(OUTQ 名、任意の英数文字を使用します。)
    - ライブラリ:QUSRSYS(OUTQの存在するライブラリ名)
    - リモート・システム:\*INTNETADR

| 🖳 A - BELLDATA                                                                                          | - |             | ×   |
|----------------------------------------------------------------------------------------------------|---|-------------|-----|
| ファイル 編集 表示 通信 アクション ウィンドウ ヘルプ                                                                           |   |             |     |
| 🖷 🛍 🏠 🛧 🛃 🥥 💷 🆏 🐻 🛗 💹 🎟 💥 📩 🚢 🐇 🗒 🍺 📀                                                                   |   |             |     |
| 出 力 待 ち 行 列 作 成 (CRTOUTQ)                                                                               |   |             |     |
| 選択項目を入力して,実行キーを押してください。                                                                                 |   |             |     |
| 出力待ち行列 ・・・・・・・ M <u>WP</u> ▲ 名前<br>[b本[メー ・・・・・・・・ <u>OUSRSYS</u> ▲ 名前 , *CURLIB<br>スプール・ファイル最大サイズ :    |   |             |     |
|                                                                                                    |   |             |     |
| 値の続きは+ _<br>待ち行列上のファイルの順序 <u>*FIF0</u> *FIF0,*JOBNBR<br>リモート・システム <u>*INTNETADR</u> _ <mark>◀━━━</mark> |   |             |     |
|                                                                                                    |   |             |     |
|                                                                                                    |   |             |     |
|                                                                                                    |   |             |     |
| F3=終了 F4=ポワ]ポn F5=最新表示 F10=追加のパラメーター<br>F12=取り消し F13=この画面の使用法 F24=キーの続き                                 |   | 終り          |     |
| MA* A 英数 半角 A                                                                                           |   | 137         | 047 |
|                                                                                                    |   | 0.5.153.2:2 | 3 🖓 |

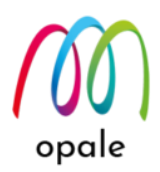

- ④ 次の画面が表示されるので、次の値を入力して、次ページへ移動します。
  - リモート印刷装置待ち行列: RPCS (MVP のサーバーの構成画面で指定した「バーチャル・プリンター名」と一致させます。)

| 🖳 A - BELLDATA                                                                                                    | -         |             | ×    |
|----------------------------------------------------------------------------------------------------|-----------|-------------|------|
| ファイル 編集 表示 通信 アクション ウィンドウ ヘルプ                                                                                                    |           |             |      |
| Pa ta da 🛧 🛃 🕗 💷 🧌 🐺 🚟 📟 🎟 💥 🍰 🚢 👗 🗒 📁 📀                                                                                            |           |             |      |
| 出 力 待 ち 行 列 作 成 (CRTOUTQ)                                                                                                    |           |             |      |
| 選択項目を入力して,実行キーを押してください。                                                                                                    |           |             |      |
| 出力待ち行列 ・・・・・・・> <u>MVP</u> 名前<br>[bホ*[メー・・・・・・・・> <u>0USRSYS</u> 名前 , *CURLIB<br>スプール・ファイル最大サイズ : _<br>ページ数 ・・・・・・・ <u>*NONE</u> 数値 |           |             |      |
|                                                                                                    |           |             |      |
| 待ち行列上のファイルの順序 <u>*FIFO</u> *FIFO, *JOBNBR<br>リモート・システム> <u>*INTNETADR</u>                                                           |           |             |      |
|                                                                                                    |           |             |      |
| <br>                                                                                                    |           |             |      |
|                                                                                                    |           |             |      |
|                                                                                                    |           |             |      |
| F3=終了 F4=ポワ]ポn F5=最新表示 F10=追加のパラメーター<br>F12=取り消し F13=この画面の使用法 F24=キーの続き                                                             | 続         | 5 <         |      |
| MA* A 英数半角 A                                                                                                    |           | 17,         | /041 |
|                                                                                                    | _ <b></b> | 0.5.153.2:2 | 3 🕤  |

- ⑤ 次の値を入力して、実行キーを押します。
  - •自動開始する書出プログラム:1(1にすることによって、ライターは自動的に起動しま す。)
  - •接続タイプ:\*IP
  - 宛先タイプ:\*OTHER

| 🖳 A - BELLDATA                                                                                                    | -             |     | ×            |
|----------------------------------------------------------------------------------------------------|---------------|-----|--------------|
| ファイル 編集 表示 通信 アクション ウインドウ ヘルプ                                                                                                    |               |     |              |
| Pi to to 🛧 🛃 🥥 💷 🇌 🦝 📰 🚿 👶 🚛 👌 👑 🍺 📀                                                                                                    |               |     |              |
| 出力待ち行列作成 (CRTOUTQ)                                                                                                    |               |     |              |
| 選択項目を入力して,実行キーを押してください。                                                                                                    |               |     |              |
| 自動開始する書出プログラム <u>1</u> 1-10, *NONE<br>書出 ホ°ワh゙[wMSG 用待ち行列 <u>QSYSOPR</u> 名前<br>[bボ[メー <u>*LIBL</u> 名前 , *LIBL, *CU<br>接続タイプ <u>*1P</u> *SNA, *IP, *USRDFN<br>宛先タイプ <u>*OTHER</u> *OS400, *OS400V2, | RLIB<br>*PSF2 | 2   |              |
|                                                                                                    |               |     |              |
| F3= 終了 F4=ポワ]ポn F5= 最新表示 F10= 追加のパラメーター<br>F12= 取り消し F13= この画面の使用法 F24= キーの続き                                                                                                    |               | 終り  |              |
|                                                                                                    | 1             | 09/ | /043<br>3 ஞூ |

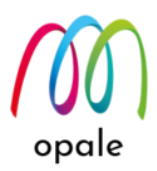

- ⑥ 同じ画面で、次の項目が現れますので、次の値を入力後、実行キーを押します。
  - ホスト印刷の変換 : \*NO (PDF スプールをそのまま宛先の IP アドレスに送信するためで

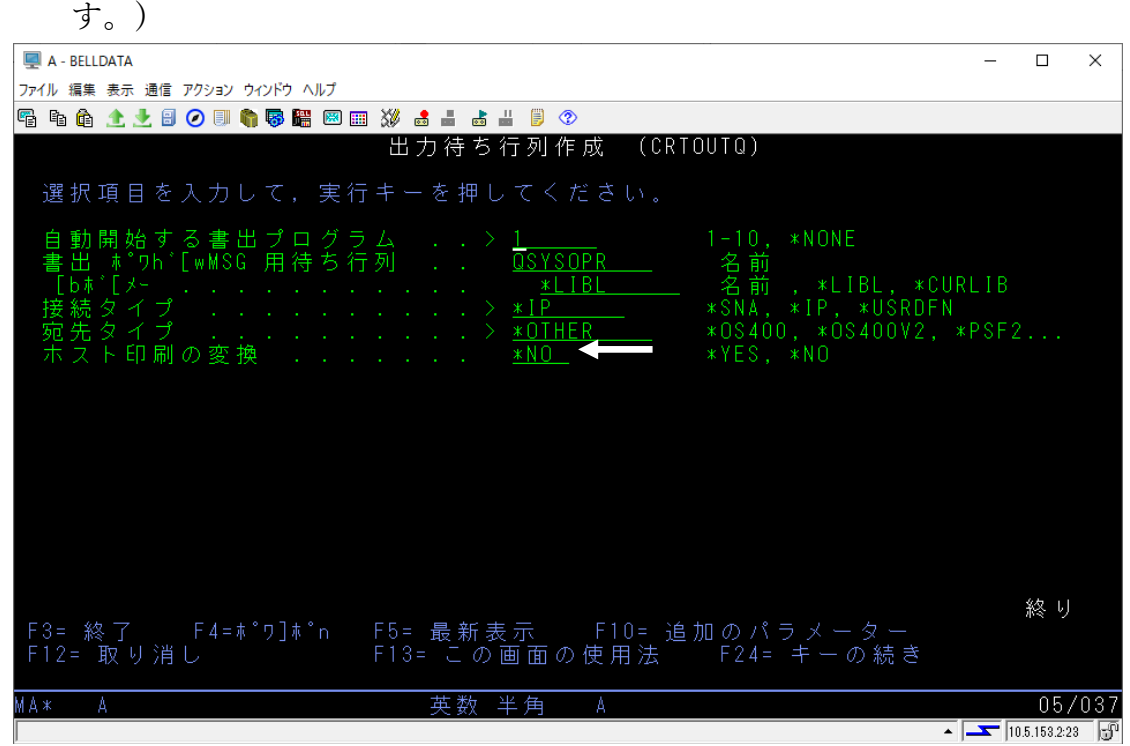

- ⑦ 続けて1回実行キーを押すと、同じ画面で次の項目が現れますので、次の値を入力後、実行 キーを押せば終了です。ライターも起動しています。
  - IP アドレス: MVP が稼働する PC の IP アドレス
  - 宛先オプション:XAIX
  - 区切りページの印刷:\*NO

| 🖳 A - BELLDATA                                                             | - 🗆                        | ı x               |
|----------------------------------------------------------------------------|----------------------------|-------------------|
| ファイル 編集 表示 通信 アクション ウインドウ ヘルプ                                              |                            |                   |
| Fi fi fi 🛧 🛃 🕗 💷 🌎 🐻 🛗 🕺 🎟 💥 🝰 🚢 📥 📕 🔋 📀                                   |                            |                   |
| 出 力 待 ち 行 列 作 成 (CRTOUTQ)                                                  |                            |                   |
| 選択項目を入力して,実行キーを押してください。                                                    |                            |                   |
| 自動開始する書出プログラム> 11-10, *NONE<br>書出 **°ワh゙[wMSG 用待ち行列<br>[bホ*゙[メー            | LIB<br>PSF2<br>LIB<br>GAO2 |                   |
| 区切りページの印刷 *NO ★ *YES, *NO<br>ユーザー定義オブション <u>*NO ★ *YES, *NO</u><br>値の続きは + | 続く                         |                   |
| F12=取り消し F13=この画面の使用法 F24=キーの続き                                            |                            |                   |
| MA* A 英数 半角 A ▲                                                            | 10.5.15                    | 9/037<br>3.2:23 🕤 |

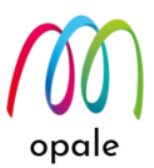

## 第3章 PDF を送信して表示する

#### 1. PDF を送信する

- PDF を送信するコマンドは、印刷と同じ MAPIFS2PRT です。コマンド・ラインに MAPIFS2PRT と入力して F4 キーを押します。
- 次の画面が表示されるので、次の値を入力して実行キーを押すと、指定した OUTQ を通って、 PC 上の MVP に PDF ファイルが送信されます。

File to insert:送信する PDF ファイルのある IFS のパスと PDF ファイル名を指定します。

スプール名:OUTQに送信されるスプールの名称で、値は任意です。

出力用 OUTQ: MVP(第2章で作成した OUTQ 名)

ライブラリ: QUSRSYS(OUTQ が存在するライブラリ名)

| 🕎 A - BELLDATA                                                                                   | _                     |              | ×    |
|--------------------------------------------------------------------------------------------------|-----------------------|--------------|------|
| ファイル 編集 表示 通信 アクション ウインドウ ヘルプ                                                                    |                       |              |      |
| 🖷 🛍 🏦 🛧 🛃 🕗 💷 🧌 🐻 🚟 💹 🎟 💥 🝰 🚢 📥 🗒 🤍                                                              |                       |              |      |
| IFS ファイルを印刷する (MAPIFS2PRT)                                                                       |                       |              |      |
| 選択項目を入力して,実行キーを押してください。                                                                          |                       |              |      |
| 印刷するファイル <u>/home/map400/mapping/test/BAYTOP</u>                                                 | pdf                   |              |      |
|                                                                                                  |                       |              |      |
| スプール名                                                                                            | まで<br>*SF<br>No<br>元( | PLIT<br>の SI | PLF) |
| 部数 (QTY) 1,2,3,<br>F3= 終了 F4=ポワ]ポn F5= 最新表示 F10= 追加のパラメーター<br>F12= 取り消し F13= この画面の使用法 F24= キーの続き | 続                     | ; <          |      |
|                                                                                                  |                       | 11           | /046 |
|                                                                                                  |                       | 0.5 153 2:   | 3 50 |

2. 受信した PDF ファイルを確認する

① MVP の画面では、次のように受信した PDF ファイルを確認できます。

| Mapping                                                                                        | Virtual Printer autogenbuild_v             | 7.1.0.35583                                                                                    |                                                                |                                          |                          |                              | - 0                                                                                                    | × |
|------------------------------------------------------------------------------------------------|--------------------------------------------|------------------------------------------------------------------------------------------------|----------------------------------------------------------------|------------------------------------------|--------------------------|------------------------------|----------------------------------------------------------------------------------------------------|---|
| サーハー( <u>S</u> ) 人<br>開始 停                                                                     | スノール・J۶イル( <u>P) 9</u> −ル( <u>1)</u><br>■  |                                                                                                |                                                                |                                          |                          |                              |                                                                                                    |   |
| ステータス                                                                                          | ファイル名                                      | 日付                                                                                             | サイズ                                                            | 所有者                                      | タイプ                      | プリンター                        | ローカル・ファイル名                                                                                                    |   |
| <ul> <li>■ 保存</li> <li>■ 保存</li> <li>■ 保存</li> <li>■ 保存</li> <li>■ 保存</li> <li>■ 保存</li> </ul> | PB1040P1<br>PB1040P1<br>PB1040P1<br>BAYTOP | 11/11/2019 8:36:53 A<br>11/11/2019 2:14:40 PM<br>11/11/2019 2:14:54 PM<br>11/25/2019 8:39:31 A | 87252 パイト<br>87252 パイト<br>87252 パイト<br>87252 パイト<br>344388 パイト | MAPPING<br>MAPPING<br>MAPPING<br>MAPPING | PDF<br>PDF<br>PDF<br>PDF | RPCS<br>RPCS<br>RPCS<br>RPCS | C:¥MVP¥MappingSpooler¥Spool¥<br>C:¥MVP¥MappingSpooler¥Spool¥<br>C:¥MVP¥MappingSpooler¥Spool¥<br>C:¥MVP¥MappingSpooler¥Spool¥ |   |
| 印刷可能                                                                                           |                                            |                                                                                                |                                                                |                                          |                          |                              |                                                                                                    | _ |

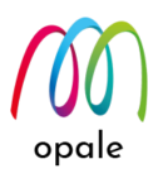

 第1章で行った MVP の設定に従って、PDF ファイルを受信すると、Acrobat Reader DC が 自動的に起動して、受信した"BayTop.pdf"を PC の画面に表示します。

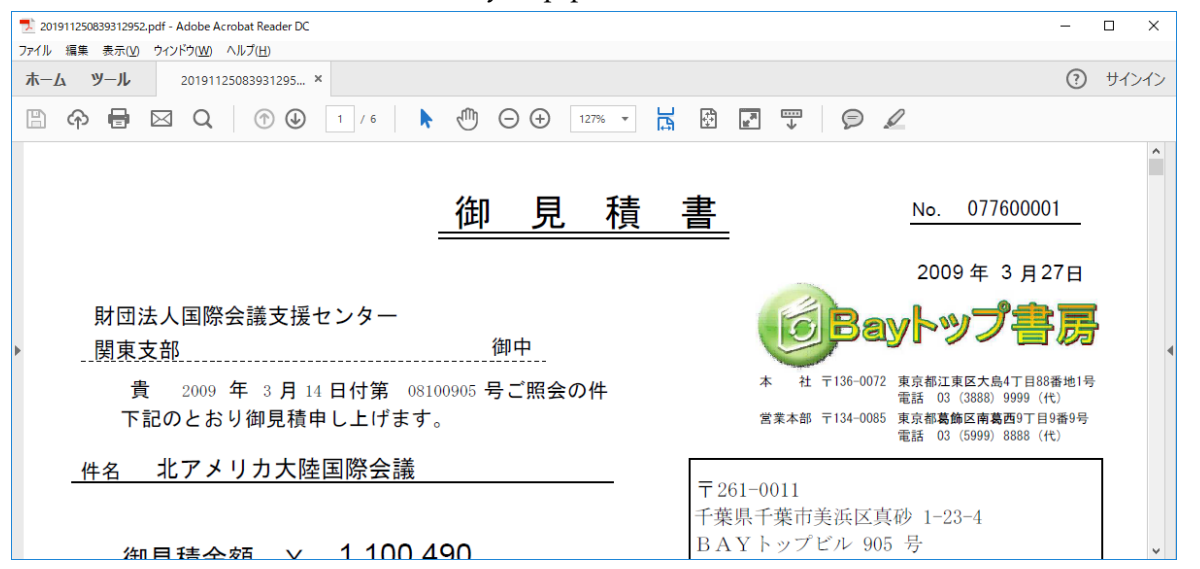

③ 受信した PDF ファイルは、PC 上の MVP のインストールされたフォルダーの下にある「バ

ーチャル・プリンター」名のフォルダーに保管されています。

| 1 2 ∓   RPCS                                                                                       |                                     |                  |                 |             | - | ×           |
|----------------------------------------------------------------------------------------------------|-------------------------------------|------------------|-----------------|-------------|---|-------------|
|                                                                                                    |                                     |                  |                 |             |   | ~ 📍         |
| $\leftarrow \rightarrow \checkmark \uparrow \square \Rightarrow PC \Rightarrow OS(C:) \Rightarrow$ | MVP > MappingSpooler > Spool > RPCS |                  |                 | ✔ Ū RPCSの検索 |   | P           |
| ✓ 📙 MVP                                                                                            | ▲ A前                                | 更新日時             | 種類              | サイズ         |   |             |
| Logs                                                                                               | 7 201911110836531472.pdf            | 2019/11/11 8:36  | Adobe Acrobat D | 86 KB       |   |             |
| ✓ MappingSpooler                                                                                   | 🔁 201911250839312952.pdf            | 2019/11/25 8:39  | Adobe Acrobat D | 337 KB      |   |             |
| Logs                                                                                               | 🗾 🏂 2019111114144012792.pdf         | 2019/11/11 14:14 | Adobe Acrobat D | 86 KB       |   |             |
| 🗸 📙 Spool                                                                                          | 🔁 2019111114145415832.pdf           | 2019/11/11 14:14 | Adobe Acrobat D | 86 KB       |   |             |
| RPCS                                                                                               | ~                                   |                  |                 |             |   |             |
| 4 個の項目                                                                                             |                                     |                  |                 |             |   | ::: <b></b> |

終わり